## 【管理ツール】被保険者番号検索機能の修正方法

| B 5-2                                                                                                    | C <sup>2</sup> • • 1.2youshiki1-saiwaiku.xism -Fxxel                                                                                                    |                 |  |  |  |
|----------------------------------------------------------------------------------------------------|----------------------------------------------------------------------------------------------------|-----------------|--|--|--|
| ファイル ホーム 挿入 ペーシレイタウト 黄武 チー 1 松園 1 深 🛛 文行したい作業を入力してにない                                                                                                    |                                                                                                    |                 |  |  |  |
| ASC<br>スペル 読載編 載取<br>キェック 辞典<br>文学校正 言語 スパー<br>スペル<br>スペル<br>大学校正 言語 スパー<br>スペル<br>スペル<br>スペル<br>スペル<br>大学校<br>スペル<br>スペル<br>スペル<br>スペル<br>スペル<br>スペル<br>大学校<br>スペル<br>スペル<br>スペル<br>スペル<br>スペル<br>スペル<br>スペル<br>スペル | 保護<br>2000 万-900 保護と共有<br>2000 万-900 (注意実型増数の記録・<br>実績 共有<br>変更                                                                                                    |                 |  |  |  |
| A ~ × 1                                                                                                    |                                                                                                    | *               |  |  |  |
| (a) A B C D E F           22         20           23         37           費益率(非備入力)         一位           24         33           費量金以表示         一位           25         28           26         二地(個上介)              | 6 H I J X L M N O                                                                                                    | P.  3,8 S T U.▲ |  |  |  |
|                                                                                                    |                                                                                                    | 出力解             |  |  |  |
| 37<br>38 ■入力機の凡例<br>39 □:血磁人力 □:ナルガウン式人力 □:自動入力                                                                                                    | 10<br>37<br>37<br>37<br>37<br>4)五2<br>1)五15点(表示法)<br>第二<br>1)五15点(表示法)<br>第二<br>1)五15点(表示法)<br>第二<br>1)五15点(表示法)<br>第二<br>1)五15点(表示法)<br>1)五15点(表示法)<br>1)五15点((五)五)<br>1)五15点((五)五)<br>1)五15点((五)五)<br>1)五15点((五)五)<br>1)五15((五)五)<br>1)五15((五) | 「手物修正可能」        |  |  |  |
| 40<br>41 対象者の検索<br>TEOの第日のどちゅか多入力し、特定ボタンを注してください。<br>1 [No<br>42 ] 2 取名(株★単号)<br>43<br>44 ] 2 取名(株★単号)<br>45<br>45<br>45<br>45<br>45<br>45<br>45<br>45<br>45<br>45                                                   | (教授) 2007 - LUTHERE EEE すり                                                                                                    | -               |  |  |  |
| 人力・検索シート」 「該者管理表   愛先展別スクジュール管理表  <br>準備方了                                                                                                    | $\odot$                                                                                                    | IIIII - I + 70% |  |  |  |

①入力・検索シートを開き、「校閲」タブから「シート保護の解除」をクリックします。

②「対象者の検索」の被保険者番号の入力セル(F44)を右クリックします。

| B 5.0.                                                                                                    |                                              |                                                       |                       |                             |                       |                   |         |       |       |
|----------------------------------------------------------------------------------------------------|----------------------------------------------|-------------------------------------------------------|-----------------------|-----------------------------|-----------------------|-------------------|---------|-------|-------|
| 77110 1-4                                                                                                    | 挿入 ページレイパウト 数式                               | データ 秋間 表示 🖓 ま行い                                       | よい作業を入力してにおい          |                             |                       |                   |         |       | A 共有  |
| ABC<br>スペル 改義結<br>デエック 許典<br>文章校正 第1                                                                                                    |                                              | 125トロ表示/#ネホ<br>3べてのコメントの表示<br>629の表示<br>などの表示         |                       | (有<br>許可<br>禄 -             |                       |                   |         |       | ~     |
|                                                                                                    |                                              |                                                       |                       |                             |                       |                   |         |       |       |
| A         B         C           20         14         15           21         15         12           22         16         17           23         17         ₩(‡ φ):8 |                                              | F G<br>-ψ.31<br>-147 <sup>(1)</sup><br>-φ.32<br>-ψ.31 | H I J 8<br>TIOME. 201 | L M<br>33<br>34             | N<br>教育 i 2           | 0<br>(27)<br>西湖坦路 | P       | Q R S | T U . |
| 24<br>25<br>26<br>17.45 7 m                                                                                                    | 7. 運物分類<br>(7-26 (重上か)                       | 第10日<br>第16日<br>第16日                                  |                       |                             |                       | .Ü.               |         |       |       |
| 27 (1) 7100<br>29 (2) 11120<br>22 (2) 1120                                                                                                    | きの「②本人と世界の情報」の必須項目を入<br>素」ドタンを押すと、対象名宅の「③共専行 | .カする。<br>1199時と指定運動作の情報」が自動的に                         | 2.1<br>(天方される)        | ■③判定結果(E<br>No 第日<br>35 判定1 | 自動)<br> 余輪の必要性        |                   | 出力者     |       |       |
| 37<br>37<br>37<br>第二<br>37<br>37<br>37<br>37<br>37<br>37<br>37<br>37<br>37<br>37<br>37<br>37<br>37                                                                      | おの内容を施まえて、自豪的に「③申定結果<br>11.44                | 」)が改善される。                                             |                       | 36 =127 2                   |                       | F                 | -       | 4     |       |
| 30<br>30<br>二:直接人が                                                                                                    | 1991.<br>カーロコンがタン式入力 - 二二 :白                 | 御入力                                                   |                       | 51                          |                       | The P.            | 「手物修正可報 | 1     |       |
| 40<br>41<br>対象者の検<br>42<br>下形の源温の2<br>43<br>1 No.<br>44<br>2 被決論者。<br>45<br>46<br>47<br>49<br>50                                                                        | <b>発業</b><br>とももかを入力し、快楽ザタンを得してくださ<br>重点     | fin                                                   | ] 2017 📫<br>右クリッ      | р<br>р                      | # € <mark>113章</mark> | _ ¥€              |         |       |       |
| 51<br>52<br>53                                                                                                    |                                              | Ľ                                                     |                       |                             |                       |                   |         |       |       |
| 4 人力・                                                                                                    | →検索シート 対象者管理表 愛労                             | 1度別スケジュール管理表   🤄                                      | 8                     |                             |                       |                   |         | 1.4   | - F   |
| 準備完了                                                                                                    |                                              |                                                       |                       |                             |                       |                   |         | ····  | + 70% |

③「セルの書式設定」をクリックします。

④以下のタブが出るので、「ユーザー定義」をクリックし、種類の下の項目に半角で 「000000000」を入力し、「OK」をクリックします。

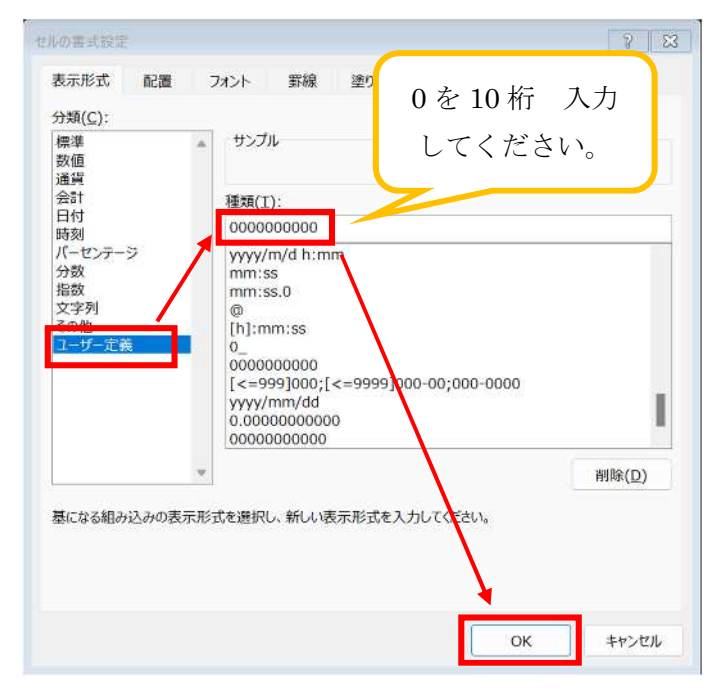

⑤「校閲」タブから「シートの保護」をクリックします。

| ファイル ホーム 挿入 ペーシレイアウト 数式 デー                                                                                                    | ター校園 表示 〇 主行したい作業を入力してにたい                                                                                                    | <u>Д #</u> #  |
|----------------------------------------------------------------------------------------------------|----------------------------------------------------------------------------------------------------|---------------|
| ABC<br>スペル 紫癜病<br>方1370 辞稿<br>文型校正 前語 300 年<br>300 年<br>30 | →10表示/目表:<br>(10.152)→10表示<br>500表示<br>900表示<br>2010<br>2010 |               |
| μ γ γ μ                                                                                                    |                                                                                                    |               |
| A         B         C         D         E           20         14         その地内引な事情            11         15         その地内引な事情            22         16         歴年階(計画入力)             23         17         ※         ※                                                                                                    | F         G         H         I         J         X         L         M         N         C          心雨        心雨        ショ雨        ショ雨        ショ雨        ショ雨        ショ雨        ショ雨        ショ雨        ショ雨        ショ雨        ショ雨                                                                                                    | 0 P 0 8 T U * |
| 21         18         回りのの         随物分明           25         19         (0.55 (個上か))           -10.45 工業                                                                                                    | -94<br>-94                                                                                                    |               |
| <ol> <li>1911年766.</li> <li>11、1月前世の「日本人と世界の情報」の必須有目を入力:</li> <li>12、1月前世の「日本人と世界の情報」の必須有目を入力:</li> <li>12、11、11、11、11、11、11、11、11、11、11、11、11、1</li></ol>                                                                                                    | スレメ ■公村交話集(日期)<br>する。<br>至とお足線数杯の増発」が当期的に入力される。<br>な点示される。<br>・                                                                                                    | 出力標           |
| <ul> <li>■人力機の月辺県</li> <li>30</li> <li>□:直接人力</li> <li>□:フルダウン式人力</li> <li>:自動2</li> </ul>                                                                                                    | (h)                                                                                                    | 「李物師正可經       |
| 44                                                                                                    | <u>क्षेड</u> 707 किंस्टर्स्टि <b>स्ट</b> ४३                                                                                                    |               |
| 51<br>55<br>14<br>半備方了                                                                                                    | 別スクジュール管理表   ④                                                                                                    |               |

⑥すでにチェックが入っているので、そのまま OK をクリックします。

| シートの保護 ? 🔀                                                                                                    |
|----------------------------------------------------------------------------------------------------|
| ✓ シートとロックされたセルの内容を保護する(C)                                                                                              |
| シートの保護を解除するためのパスワード(P)                                                                                                 |
| このシートのすべてのユーザーに許可する操作(Q): <ul> <li>ロックされたセル範囲の選択</li> <li>ロックされていないセル範囲の選択</li> <li>セルの書式設定</li> <li>列の書式設定</li> </ul> |
| <ul> <li>□ 行の書式設定</li> <li>□ 列の挿入</li> <li>□ 行の挿入</li> </ul>                                                           |
| <ul> <li>□ ハイパーリンクの挿入</li> <li>□ 列の削除</li> <li>□ 行の削除</li> </ul>                                                       |
| OK キャンセル                                                                                                    |

## ⑦上書き保存をして完了です。

| <u>м</u> -д. (                                                                       | 教え ペーシレイパウト 数式 日                                                  | F-9 校開 表示 DocuWor                              | rks 🛛 定行したい作業を入力                                                                           |                                                                    |                               |                                                         |                           |                                             | ,Я.H |
|--------------------------------------------------------------------------------------|-------------------------------------------------------------------|------------------------------------------------|--------------------------------------------------------------------------------------------|--------------------------------------------------------------------|-------------------------------|---------------------------------------------------------|---------------------------|---------------------------------------------|------|
| <ul> <li>歳</li> <li>第ゴシッ</li> <li>№</li> <li>8</li> <li>I</li> <li>(-下 n)</li> </ul> | - 111 •  A' A <sup>+</sup> =<br>U • ⊡ •   ↔ A •   ∰ • ≣<br>24>k = | e = ⊗ · Friskovs)<br>Sekense<br>Bekense<br>Bek | 1963-345<br>1993-1993 - 1993-99<br>1993-1993 - 1993-99<br>1993-1993-1993-1993-1993-1993-19 | 11日<br>11日<br>11日<br>11日<br>11日<br>11日<br>11日<br>11日<br>11日<br>11日 | デーブルミルズ<br>出式201日 - 2<br>291ル | UL0<br>UL0<br>(51/L-<br>UL0<br>UL0<br>UL0<br>UL0<br>UL0 | ∑オ+SUM・<br>●フィル・<br>●クリア・ | A<br>ズマ<br>立べ時れた<br>秋奈と<br>フィルター - 選択・<br>筆 |      |
|                                                                                      | r A V X                                                           |                                                |                                                                                            |                                                                    |                               |                                                         |                           |                                             |      |
| R C                                                                                  | D E                                                               | F G                                            | н. г. т. ж.                                                                                | L M                                                                | N                             | 0                                                       | P                         | 0.8 8                                       | T    |
| ■①本人と世報<br>No 福井                                                                     | Jの情報 297 T                                                        |                                                | + 検索 -                                                                                     | ■②災害危険性と<br>No. 現日                                                 | 指定緊急変建                        | 場所の情報(自動) 🙋                                             | PUア<br>田力庫                |                                             |      |
| -                                                                                    | NO.<br>持续協力委長                                                     | 1 H H                                          | H                                                                                          | 20                                                                 | 土胶实表                          | 2.4.7                                                   | -                         |                                             |      |
| 3                                                                                    | +#83                                                              | -38                                            |                                                                                            | 22                                                                 | 0.000                         | ·····································                   |                           |                                             |      |
| 4                                                                                    | +#                                                                |                                                |                                                                                            | 23 以雷赤骑住                                                           | 进水<br>内水                      | 1.2.2.2                                                 |                           |                                             |      |
| 5 전조隆朝                                                                               | 12.80                                                             | -23                                            | 3                                                                                          | 24                                                                 |                               | (参考) 沃水桥總統間                                             |                           |                                             |      |
| 6                                                                                    | 事業所名                                                              |                                                |                                                                                            | 25                                                                 |                               | 漫水潭                                                     | 1                         |                                             |      |
| 7                                                                                    | 住所                                                                | - 3- iA                                        |                                                                                            | 26                                                                 | 1000                          | 名称                                                      |                           |                                             |      |
| 8                                                                                    |                                                                   | R&+                                            |                                                                                            | 27                                                                 | 属住地区内                         | 住所                                                      |                           |                                             |      |
| 9                                                                                    | (金令) 茶道設合発行                                                       | - 16 4                                         |                                                                                            | 28                                                                 |                               | manifest                                                |                           |                                             |      |
| 10                                                                                   | 半長等                                                               | 必須                                             |                                                                                            | 3 BYEARS                                                           | 电波超<br>국                      | 名称                                                      |                           |                                             |      |
| 11                                                                                   | 寝たさり                                                              | 「「「」」「「」」                                      |                                                                                            | 30 587                                                             |                               | 住所                                                      |                           |                                             |      |
| 12 李八一世帝                                                                             | 自動な医療                                                             | -03                                            | 2                                                                                          | 31                                                                 |                               | 直線近線                                                    |                           |                                             |      |
| 13 の状況                                                                               | 認知症(訪問・業長書で大きい方)                                                  | + @3                                           |                                                                                            | 32                                                                 |                               | 名称                                                      |                           |                                             |      |
| 14                                                                                   | その他特別な申請                                                          | R(g,→                                          |                                                                                            | 32                                                                 | 相寄り之                          | 2 0.31                                                  |                           |                                             |      |
| 15                                                                                   | その目特別な事情等についてコメント                                                 | T4本 「有                                         | 日の海白、企得                                                                                    | 34                                                                 |                               | 直接中路                                                    |                           |                                             |      |
| 16                                                                                   | 居住障(数值入力)                                                         |                                                |                                                                                            |                                                                    |                               |                                                         |                           |                                             |      |
| 17 居住の状況                                                                             | 白花桃园                                                              | 十必得                                            |                                                                                            |                                                                    |                               |                                                         |                           |                                             |      |
| 18                                                                                   | 建物分類                                                              | - 213                                          |                                                                                            |                                                                    |                               | 1                                                       |                           |                                             |      |
| 19                                                                                   | 立地 (孝上な)                                                          | 十必須                                            | 1000                                                                                       |                                                                    |                               |                                                         |                           |                                             |      |
| ■操作王術                                                                                |                                                                   |                                                | St.                                                                                        | -                                                                  |                               |                                                         |                           |                                             |      |
| (1) 12+0 Top                                                                         |                                                                   |                                                |                                                                                            | @判定結果(月                                                            | 前2                            |                                                         |                           |                                             |      |
| (1) (XRA9)<br>(5) (Dem)                                                              | 「国本人と世界の情報」の必須な日々人                                                | ZYO.<br>Market (Market)                        |                                                                                            | No. #1                                                             | -                             |                                                         | <b>米力煤</b>                |                                             |      |
| (2) · ((((+))))                                                                      |                                                                   | 法国と加定者類がの時期」の目的的にか<br>の合同でかびっこれの利用子            | CJana,                                                                                     | × 49.81                                                            | 「品数の公園」に                      |                                                         | 1                         |                                             | _    |
| _A0.0                                                                                | MYTE NORDELEN MA                                                  | 開閉スシンエール自住球「「「」                                |                                                                                            |                                                                    |                               |                                                         | water and                 |                                             | 10.1 |
|                                                                                      |                                                                   |                                                |                                                                                            |                                                                    |                               |                                                         | 11                        |                                             | - +  |